# Manual do Sistema de Emissão de Guia de Recolhimento da União do Cade

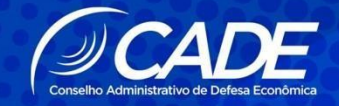

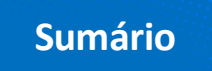

| Introdução                                          | 3    |
|-----------------------------------------------------|------|
| Emissão de GRU                                      | 4    |
| Reimprimir / Atualizar data de vencimento           | .11  |
| Importação dos dados da GRU no protocolo eletrônico | . 13 |

## Suporte

Caso precise de suporte no uso do Sistema de Emissão de GRU, você pode entrar em contato pelos telefones (61) 3031-1825 e (61) 3221-8501.

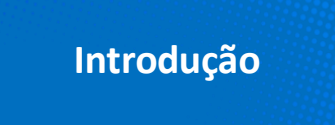

Este manual explica a utilização do Sistema de Emissão de Guia de Recolhimento da União do Conselho Administrativo de Defesa Econômica (Cade), funcionalidade que permite emitir GRU Cobrança para pagamento de taxas processuais relacionadas apenas aos tipos consulta e ato de concentração.

O Cade é uma autarquia federal, vinculada ao Ministério da Justiça, com sede e foro no Distrito Federal e tem como missão zelar pela livre concorrência Brasil, conforme as atribuições dadas pela Lei nº 12.529/2011. Diante disso, o Cade apenas emite Guias de Recolhimento da União (GRUs) relacionadas às suas competências legais.

Para melhor conhecer a autarquia acesse a página de "<u>Perguntas Frequentes</u>" e saiba mais sobre as atribuições do órgão antitruste.

## Guia de Recolhimento da União do Cade

A Guia de Recolhimento da União (GRU) é um documento padronizado para o ingresso de valores na Conta Única da União, utilizado pelas Unidades Gestoras (UG) para arrecadação de receitas e demais valores ao Tesouro Nacional e nos pagamentos entre órgãos da Administração Pública Federal. Desse modo, há dois tipos de GRU para o pagamento de taxas processuais referentes a <u>consultas e atos de concentração</u> perante o Cade: GRU Simples e GRU Cobrança.

### **GRU Simples:**

- · Pagamento apenas no Banco do Brasil;
- $\cdot$  Confirmação do pagamento em 5 dias úteis.

### **GRU Cobrança:**

- · Pagamento em qualquer banco;
- · Confirmação do pagamento no dia seguinte;
- · Pagamento por qualquer plataforma de internet banking, celular e tablet;
- · Integração com os dados do CPF/CNPJ;
- · Possibilidade de divisão/rateio da taxa;
- · Agilidade no preenchimento dos dados do requerente.

O novo sistema de GRU não permite pagamentos internacionais, como *swift*, pois a aplicação da GRU Cobrança é restrita à rede bancária brasileira.

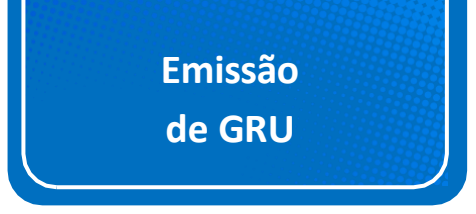

Pelo site do Cade, é possível emitir GRU Cobrança para pagamento de taxas processuais de Ato de Concentração e de Consulta. **Lembre-se sempre de observar a veracidade das informações fornecidas.** 

Para gerar a GRU, acesse o site do Cade em <u>www.cade.gov.br.</u>

| www.gov.br/cade/pt-br |                                                                                                    | Ġ | \$<br>* [ |
|-----------------------|----------------------------------------------------------------------------------------------------|---|-----------|
|                       | Govor Ministério da Justiça e Segurança Pública Orgãos do Governo Acesso à Informação Legislação Acessibilidade PT 🗸 💿 Entrar |   |           |
|                       | ■ Conselho Administrativo de Defesa Econômica       0 que você procura?     Q                                                 |   |           |
|                       | 🤞 Serviços mais acessados do govbr \vee 🔶 Serviços em destaque do govbr \vee                                                  |   |           |
|                       | Página Inicial                                                                                                    |   |           |
|                       | Publicado em 01/12/2020 16h23 Atualizado em 11/04/2022 09h01                                                                  |   |           |
|                       | Checklist<br>Cartel em Licitações Acesse!<br>Sinais de alerta Saiba mais!<br>Sinais de alerta                                 |   |           |

Em seguida, clique no botão Emissão de GRU que se encontra logo abaixo do quadro de notícias.

| www.gov.br/cade/pt-br |                                                                                                    |                                                                       | Ŕ          |
|-----------------------|----------------------------------------------------------------------------------------------------|-----------------------------------------------------------------------|------------|
|                       | Conselho Administrativo de Defesa Econômica                                                                                        | O que vocé procura?                                                   | Q          |
|                       | Senado aprova indicações de superin<br>conselheiros e procuradora-chefe par<br>Nomes foram autorizados em sabatina realizada na CA | tendente-geral,<br>ta o Cade<br>E e confirmados pelo Plenário da Casa | lotos      |
|                       | Pesquisa<br>Processual Usuário Externo<br>do SEI Jurisprudência D                                                                  | Clique Clique Emissi<br>enúncia Clique GR                             | io de<br>U |
|                       |                                                                                                    |                                                                       |            |

Ao clicar, você terá as opções de gerar GRU para pagamentos das taxas de Ato de Concentração ou Consulta e a opção de Reimprimir GRU / Atualizar data de vencimento.

| Sistema de Emissão de Guias de Recolh                                                                                                    | imento da União do Cade                                                                                 |                                                                                    | () CADE                                          |
|----------------------------------------------------------------------------------------------------|----------------------------------------------------------------------------------------------------|------------------------------------------------------------------------------------|--------------------------------------------------|
|                                                                                                    | Conselho Administrativo de                                                                              | Defesa Econômica                                                                   |                                                  |
| Esse sistema é para emissão de Guia de Recc<br>Clíque nos ícones abaixo para gerar e imprim<br>A Guia poderá ser paga em qualquer agência<br>Clíque e acesse o Manual | Ilhimento da União (GRU) dos serviç<br>ir a GRU para pagamento.<br>bancária, inclusive nos terminais de | os prestados pelo Conselho Administra<br>autoatendimento, internet, dispositivos i | tivo de Defesa Econômica (Cade).<br>móveis, etc. |
|                                                                                                    | Consulta                                                                                                | Ato de Concentracao                                                                |                                                  |
| Caso o contribuinte necessite reimprimir a GF                                                                                                    | ₹U ou atualizar a data de vencimento                                                                    | , clicar na opção abaixo:                                                          |                                                  |
|                                                                                                    | Reimprimir GRU / Atu                                                                                    | alizar data de                                                                     |                                                  |

Ao acionar o botão **Ato de Concentração** ou **Consulta**, você será direcionado à página de Guia de Recolhimento da União - solicitação para preenchimento do formulário com os dados de pessoa física ou jurídica.

| GUIA DE RECOLHIMENTO DA UNIÃO -    | SOLICITAÇÃO         |
|------------------------------------|---------------------|
| Dados da Taxa Processual           |                     |
| Descrição da taxa:                 | Ato de Concentracao |
| Valor da taxa:                     | R\$ 85.000,00       |
| Dados de Pessoa Física ou Jurídica |                     |
| Tipo de identificação: *           | OCPF OCNPJ          |
| Nome completo / Razão social: *    |                     |
| E-mail: *                          |                     |
| Confirmar e-mail: *                |                     |
| Valor a ser pago: *                |                     |
| Dados de Endereço                  |                     |
|                                    |                     |

Na parte superior da página, no campo **Dados de Taxa Processual**, será informado o valor cobrado da taxa. Atualmente, o pedido de aprovação de Ato de Concentração Econômica gera uma taxa processual no valor de R\$ 85 mil e o pedido de Consulta, no valor de R\$15.000,00.

Os campos de **Dados de Pessoa Física ou Jurídica** e **Dados de Endereço** devem ser preenchidos com as informações de identificação do primeiro requerente pagador (no caso de rateio de taxa) ou do único pagador. Em **valor a ser pago**, deve ser incluída a

parcela do primeiro requerente pagador ou o valor total da taxa, no caso de único pagador.

Atenção: É possível que os dados de pessoa física ou jurídica preenchidos no Sistema de Emissão de GRU sejam importados no formulário do protocolo eletrônico de Ato de Concentração ou de Consulta. Para isso, é necessário incluir, na GRU, os dados das empresas envolvidasna operação, enão do escritório de advocacia que asrepresenta.

Depois do preenchimento dos dados, clicando no botão **Salvar**, o sistema emite a mensagem abaixo:

Solicitação salva com sucesso!

Posteriormente abrirá uma tela com os dados da solicitação.

No caso de único pagador, com preenchimento da totalidade do valor da taxa processual, aparecerá o ícone para **Gerar e Enviar GRU** 

| GUIA DE RECOLHIMENTO DA UNIÃO          | - DADOS DA SOLICITAÇÃO |                |                  |                     |         |  |
|----------------------------------------|------------------------|----------------|------------------|---------------------|---------|--|
| Dados da Taxa Processual               |                        |                |                  |                     |         |  |
| Descrição da taxa:                     | Ato de Concentracao    |                |                  |                     |         |  |
| Valor da taxa:                         | R\$ 85.000,00          |                |                  |                     |         |  |
| Dados da Solicitação                   |                        |                |                  |                     |         |  |
| Valor já distribuído:                  | R\$ 85.000,00          |                |                  |                     |         |  |
| Valor a distribuir:                    | R\$ 0,00               |                |                  |                     |         |  |
| Pessoas Físicas / Jurídicas envolvidas |                        |                |                  |                     |         |  |
| Incluir pessoa física ou jurídica      |                        |                |                  |                     |         |  |
| CPF/CNPJ Nome completo                 | Razão social Valo      | r do documento | Ações            |                     |         |  |
|                                        | 85.0                   | 100,00         | Visualizar Gerar | e enviar GRU Editar | Excluir |  |

No caso de rateio da taxa processual, será necessário preencher os dados do(s) outro(s) pagador(es) em **Incluir pessoa física ou jurídica** 

| Desci                                                           | rição da taxa:     | Ato de Concenti | acao               |       |  |
|-----------------------------------------------------------------|--------------------|-----------------|--------------------|-------|--|
| N N                                                             | /alor da taxa:     | R\$ 85.000,00   |                    |       |  |
| dos da Solicitação                                              |                    |                 |                    |       |  |
| Valorj                                                          | á distribuído:     | R\$ 42.500,00   |                    |       |  |
| Valo                                                            | r a distribuir:    | R\$ 42.500,00   |                    |       |  |
| ssoas Físicas / Jurídicas er<br>cluir pessoa física ou jurídica | nvolvidas          |                 |                    |       |  |
| CPF/CNPJ Nom                                                    | e completo / Razão | social          | Valor do documento | Ações |  |

Ao clicar, você será direcionado à página **Emissão de GRU**, onde preencherá os dados pessoais, endereço e informará o valor a ser pago.

| EMISSÃO DE GRU                     |                     |
|------------------------------------|---------------------|
| Dados da Taxa Processual           |                     |
| Descrição da taxa:                 | Ato de Concentracao |
| Valor da taxa:                     | R\$ 85.000,00       |
| Dados da Solicitação               |                     |
| Valor já distribuído:              | R\$ 42.500,00       |
| Valor a distribuir:                | R\$ 42.500,00       |
| Dados de Pessoa Física ou Jurídica |                     |
| Tipo de identificação: *           | OCPF OCNPJ          |
| Nome completo / Razão social: *    |                     |
| E-mail: *                          |                     |
| Confirmar e-mail: *                |                     |
| Valor a ser pago; *                |                     |

Atenção: A GRU apenas será gerada quando o somatório dos valores totalizar a taxa processual da operação correspondente, ou seja, quando o sistema indicar que não restam valores a distribuir. Não há valores mínimos das parcelas.

Não é possível, portanto, uma parte gerar a GRU apenas da sua parcela. Em caso de divisão, não há valores mínimos das parcelas.

Para facilitar o controle, o sitema indica quanto já foi distribuído e quanto falta a distribuir. O sistema não permite preencher parcela maior do que o valor faltante ou incluir pessoa física ou jurídica após completar o total da taxa.

Após a inclusão de mais uma pessoa física ou jurídica pagadora, clique em Salvar.

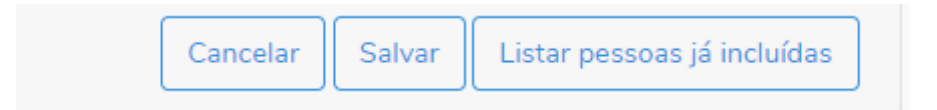

Você será direcionado para a página de **Guia de Recolhimento da União – Dados da solicitação**. Nesta página serão apresentados os valores já distribuídos e a distribuir, a lista de pessoas físicas ou jurídicas envolvidas e as opções de incluir nova pessoa pagadora e de editar as já existentes.

Quando a divisão dos valores chegar à totalidade da taxa processual, o botão **Gerar e Enviar GRU** será disponibilizado para cada pagador:

| GUIA DE RECO          | DLHIMENTO DA UNIÃO -  | DADOS DA SOLIC | CITAÇÃO            |                               |                |
|-----------------------|-----------------------|----------------|--------------------|-------------------------------|----------------|
| Dados da Taxa Pro     | ocessual              |                |                    |                               |                |
|                       | Descrição da taxa:    | Consulta       |                    |                               |                |
|                       | Valor da taxa:        | R\$ 15.000,00  |                    |                               |                |
| Dados da Solicitaç    | ão                    |                |                    |                               |                |
|                       | Valor já distribuído: | R\$ 15.000,00  |                    |                               |                |
|                       | Valor a distribuir:   | R\$ 0,00       |                    |                               |                |
| Pessoas Físicas / J   | urídicas envolvidas   |                |                    |                               |                |
| Incluir pessoa física | a ou jurídica         |                |                    |                               |                |
| CPF/CNPJ              | Nome completo / Razā  | io social      | Valor do documento | Ações                         |                |
|                       |                       |                | 7.500,00           | Visualizar Gerar e enviar GRU | Editar Excluir |
|                       |                       |                | 7.500,00           | Visualizar Gerar e enviar GRU | Editar Excluir |

Na funcionalidade Visualizar será apresentado o detalhamento do registro da GRU.

| Dados da Taxa Processual |                     |
|--------------------------|---------------------|
| Descrição da taxa:       | Ato de Concentracao |
| Valor da taxa:           | R\$ 85.000,00       |
| Dados da Solicitação     |                     |
| Valor já distribuído:    | R\$ 85.000,00       |
| Valor a distribuir:      | R\$ 0,00            |
| Dados da GRU             |                     |
| Número do documento:     |                     |
| Data do vencimento:      | 17/07/2020          |

Clicando no botão Gerar e enviar GRU, o sistema emite a mensagem abaixo:

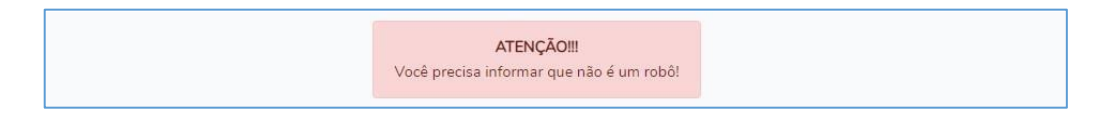

Ao marcar a caixa de seleção do *Captcha*, o sistema permite a geração e envio da GRU para o e-mail cadastrado da pessoa jurídica ou física pagadora. Então o sistema apresentará uma mensagem informando sucesso no envio do e-mail.

O botão **Editar** permite alterar os dados da pessoa física ou jurídica e os dados de valores da GRU.

O botão **Excluir** exclui o registro da pessoa física ou juríca, devendo incluir outra para inteirar o valor da taxa processual.

Ao acionar o botão **Imprimir todas GRU** na parte inferior da tela, o sistema apresenta os dados do(s) boleto(s) prontos para serem impressos ou salvos.

Após o clique no botão **Gerar e enviar todas GRU por email**, o sistema apresenta uma mensagem na tela informando que a GRU foi enviada para o e-mail da primeira pessoa jurídica ou física cadastrada.

Gru enviada com sucesso para

No botão **Editar** de um registro, é possível alterar os dados anteriormente preenchidos. Na tela de edição, clicando em **Listar as pessoas já incluídas**, o sistema apresenta as pessoas físicas ou jurídicas envolvidas.

| Valor a ser pago: * | 42.500,00        |          |        |                             |
|---------------------|------------------|----------|--------|-----------------------------|
| Dados de Endereço   |                  |          |        |                             |
| CEP: *              | 70.770-504       |          |        |                             |
| Endereço: *         | SEPN 515 Bloco D |          | No.:   | * 0                         |
| Bairro: *           | Asa Norte        |          |        |                             |
| Cidade: *           | Brasília         |          | UF:    | * DF •                      |
| Complemento:        |                  |          |        |                             |
|                     |                  |          |        |                             |
|                     |                  | Cancelar | Salvar | Listar pessoas já incluídas |

No botão **Salvar**, os dados alterados serão atualizados no registro. Já em **Cancelar**, o sistema cancela a edição dos campos, retornando para a tela anterior.

Atenção! Para alterar o valor da GRU de um pagador, basta clicar no botão <u>Editar</u>, alterar o campo <u>Valor a ser pago</u> e salvar.

|                   | Valor a ser pago: * | 40.000,00                                   |
|-------------------|---------------------|---------------------------------------------|
| Dados de Endereço |                     |                                             |
|                   | CEP: *              | 70.770-504                                  |
|                   | Endereço: *         | SEPN 515 Bloco D No.: * 0                   |
|                   | Bairro: *           | Asa Norte                                   |
|                   | Cidade: *           | Brasília UF: * DF 🗸                         |
|                   | Complemento:        |                                             |
|                   |                     |                                             |
|                   |                     | Cancelar Salvar Listar pessoas já incluídas |

Posteriormente, ao clicar em Salvar, o sistema apresenta a mensagem abaixo

| Registro alterado com sucesso! |  |
|--------------------------------|--|
|                                |  |

Reimprimir / Atualizar data de vencimento

No botão **Reimprimir GRU / Atualizar data de vencimento**, você será direcionado à página de Reimpressão de GRU; preencha o campo **Tipo de identificação** com CPF ou CNPJ do pagador e o campo **Número de Controle** com o código recebido por e-mail ao solicitar a emissão de GRU.

| REIMPRESSÃO DE GRU     |            |
|------------------------|------------|
| Tipo de identificação: | OCPF OCNPJ |
| Número de controle:    |            |
|                        |            |
|                        | Avancar    |

| GRU - Conse                               |                                                                                                    |
|-------------------------------------------|----------------------------------------------------------------------------------------------------|
| gru_cade_32.pdf<br>146 KB                 | *                                                                                                    |
| rezado(a) Senhor(a).                      | Recebimento de denúncias.                                                                                                    |
| . Guia de Recolhime<br>uarde esse número. | nto da União emitida junto ao Conselho Administrativo de Defesa Econômica - Cade, tem o seguinte número de controle: GRU080720-32 |
| ara reimpressão do b                      | oleto, acesse o endereço eletrônico aqui e informe o número de controle acima, juntamente com o número do CPF/CNPJ do usuário.    |
| m caso de dúvidas, e                      | ntre em contato com o Núcleo Gestor do SEI pelos seguintes canais: <u>sei@cade.gov.br</u> ou (61) 3031-1825.                      |
| tenciosamente,                            |                                                                                                    |
| onselho Administrat                       | ivo de Defesa Econônica - Cade                                                                                                    |
| ww.cade.gov.br                            |                                                                                                    |

Ao clicar em **Avançar**, é apresentada a tela Reimprimir / Alterar Vencimento GRU com Dados da GRU, onde é permitido realizar a alteração da data vencimento com prazo máximo de 10 dias.

| Dados da GRU                       |                                                                                         |
|------------------------------------|-----------------------------------------------------------------------------------------|
| Número do documento:               |                                                                                         |
| Data de vencimento:                | 18/07/2020                                                                              |
| Nova data de vencimento:           | 18/07/2020                                                                              |
| Valor do documento:                | R\$ 85.000,00                                                                           |
| Valor cobrado:                     | R\$ 85,000,00                                                                           |
| Linha digitável:                   | 0019000090318152300603200145179483200008500000                                          |
| Nosso número:                      | 00031815230003200145                                                                    |
| Data do documento:                 | 08/07/2020                                                                              |
| Espécie do documento:              | RC                                                                                      |
| Aceite:                            | 0                                                                                       |
| Data do processamento:             | 08/07/2020                                                                              |
| Espécie:                           | RŚ                                                                                      |
| Quantidade:                        | 5                                                                                       |
|                                    |                                                                                         |
| Por questões de segurança, por fav | vor, responda à questão ao lado:<br>Não sou um robô<br>reCAPTCHA<br>Privacidade - Temos |
|                                    | Salvar e imprimir GRU Salvar, enviar e imprimir GRU Voltar                              |

Marque a caixa de seleção do *Captcha* para prosseguimento da ação, em seguida escolha entre as ações **Salvar e imprimir GRU** ou **Salvar, enviar e imprimir GRU**. Selecionando a primeira opção, o sistema emite um documento de boleto para pagamento, pronto para ser impresso. Selecionando a segunda opção, o sistema também envia o documento para o e-mail cadastrado.

Importação dos dados da GRU no protocolo eletrônico

Após o pagamento da GRU, é possível importar os dados das pessoas física ou jurídica preenchidos no Sistema de Emissão de GRU para os campos próprios do formulário de protocolo eletrônico de Ato de Concentração ou de Consulta.

**Atenção**: no caso de pagamentos de GRU com divisão do valor, cada pessoa física ou jurídica receberá um número de controle específico.

Acesse o ambiente de usuário externo do SEI do Cade, vá em **Protocolo eletrônico** e selecione a operação de interesse **Novo: Notificação de AC com GRU Cobrança** ou **Novo: Requerimento de Consulta com GRU Cobrança** 

Para Notificação de AC, selecione a opção correspondente e clique em Incluir GRU

| Controle de Acessos Externos      | Controle de Acessos Extern |
|-----------------------------------|----------------------------|
| Alterar Senha<br>Pesquisa Pública |                            |
| Protocolo eletrônico              | <br>Notificação de AC com  |
| Taxas Processuais                 | GRU Simples                |
| Sessão de Julgamento              | Novo: Notificação de AC    |
| Publicações Eletrônicas           | com GRU Cobrança           |
| Autenticação de Documentos        | com GRU Simples            |
| Clique Denúncia                   | Novo: Requerimento de      |
| Ouvidoria                         | Consulta com GRU           |
| Indisponibilidade do SEI          | Cobrança                   |
| Resolução Cade nº 11/2014         | Requerimento de TCC        |
| Acompanhamento Especial           |                            |

| Tipo de Ato de Concentração:*<br>O Sumário O Ordinário                                                                                         |                  |                                     |                      |   | Guia de R | Incluir GRU    | nião - GRU:         |
|----------------------------------------------------------------------------------------------------|------------------|-------------------------------------|----------------------|---|-----------|----------------|---------------------|
| Requerentes:*                                                                                                    |                  |                                     |                      |   | -         | Inclu          | uir Requerente      |
|                                                                                                    |                  |                                     |                      |   |           | Lista de Reque | rentes (0 registros |
| Razão Socia                                                                                                    | / Nome           |                                     | CNPJ / CPF           |   | Forma Leg | al             | Ações               |
| Natureza da Operação:*<br>:::SELECIONE::                                                                                                    | •                | Abran                               | jência:*<br>ECIONE:: | ~ |           |                |                     |
|                                                                                                    |                  |                                     |                      |   |           |                |                     |
| Resumo da Operação:* 🕜                                                                                                    |                  |                                     |                      |   |           |                |                     |
| Resumo da Operação:* ⑦ Caracteres restantes: 500 Incluir Documentos:* ⑦ Tipo:                                                                  |                  | Nível de Acesso:                    |                      |   |           |                |                     |
| Resumo da Operação:* ⑦ Caracteres restantes: 500 Incluir Documentos:* ⑦ Tipo: :::SELECIONE::                                                   | ×                | Nível de Acesso:                    | Irito                |   |           |                | 1                   |
| Resumo da Operação:* ⑦ Caracteres restantes: 500 Incluir Documentos:* ⑦ Tipo: :::SELECIONE::                                                   | <b>v</b>         | Nível de Acesso:<br>Ø Público 〇 Res | Irito                |   |           |                |                     |
| Resumo da Operação:* ⑦ Caracteres restantes: 500 Incluir Documentos:* ⑦ Tipo: :::SELECIONE:: Anexar Arquivo: Escolber arquivo: Nenhum arquivo: | ▼.               | Nível de Acesso:                    | trito                |   |           |                |                     |
| Resumo da Operação:* ⑦ Caracteres restantes: 500 Incluir Documentos:* ⑦ Tipo: :::SELECIONE:: Anexar Arquivo: Escolher arquivo Nenhum arquivo   | ▼<br>selecionado | Nível de Acesso:                    | trito                |   |           | Lista da 6     |                     |

Preencha com o número de controle da GRU enviado por e-mail, quando a Guia foi gerada.

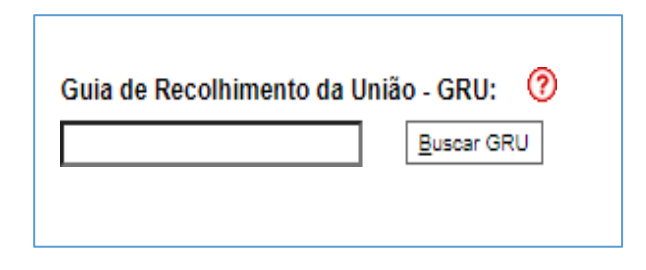

Para Requerimento de Consulta, selecione a opção correspondente e clique em Incluir GRU

| A REAL PROPERTY OF LEGISLAND                                                      |                                                                                  |                                                       |                     |                                                       | Incluir                          | Requerente                   |
|-----------------------------------------------------------------------------------|----------------------------------------------------------------------------------|-------------------------------------------------------|---------------------|-------------------------------------------------------|----------------------------------|------------------------------|
| ioquerences.                                                                      |                                                                                  |                                                       |                     |                                                       | Lista de Requere                 | entes (0 registros)          |
|                                                                                   | Razão Social / Nome                                                              | (                                                     | CNPJ / CPF          | Forma Leg                                             | al                               | Ações                        |
| lipo de consul                                                                    | a (Art. 2º da Resolução Cade nº                                                  | ° 12/2015):*                                          |                     |                                                       |                                  |                              |
| O Inciso I - C                                                                    | ontrole de atos de concentração                                                  | o; 🕐                                                  |                     |                                                       |                                  |                              |
| O Inciso II - li                                                                  | citude de atos, contratos, estrat                                                | tégias empresariais de conduta                        | ıs já iniciadas; 🕜  |                                                       |                                  |                              |
| O Inciso III - I                                                                  | icitude de atos, contratos, estra                                                | tégias empresariais ou condut                         | as não iniciadas. 🔞 |                                                       |                                  |                              |
|                                                                                   |                                                                                  |                                                       |                     |                                                       |                                  |                              |
|                                                                                   | 0                                                                                |                                                       |                     |                                                       |                                  |                              |
| ncluir Docume                                                                     | ntos:*                                                                           |                                                       |                     |                                                       |                                  |                              |
| ncluir Docume<br>Tipo:                                                            | ntos:* 🔍                                                                         | Nível de Acesso:                                      | Guia de Recolhim    | iento da União - G                                    | RU:                              |                              |
| ncluir Docume<br>lipo:<br>::SELECIONE:                                            | ntos:* 🔍                                                                         | Nível de Acesso:                                      | Guia de Recolhim    | iento da União - G<br><sub>cluir</sub> GRU            | RU:                              |                              |
| ncluir Docume<br>lipo:<br>::SELECIONE::<br>Anexar Arquivo:                        | •                                                                                | Nível de Acesso:                                      | Guia de Recolhim    | ento da União - G<br><sub>cluir</sub> GRU             | RU:                              |                              |
| ncluir Docume<br>Fipo:<br>:::SELECIONE::<br>Anexar Arquivo:<br>Escolher arqui     | ntos:* 🐨 🗸                                                                       | Nível de Acesso:<br>Público    Restrito               | Guia de Recolhin    | ento da União - G<br><sub>oluir GRU</sub>             | RU:                              |                              |
| ncluir Docume<br>Fipo:<br>:::SELECIONE::<br>Anexar Arquivo:<br>Escolher arqui     | ntos:* V                                                                         | Nivel de Acesso:                                      | Guia de Recolhim    | ento da União - G<br>oluir GRU                        | RU:                              | iexos (0 registros)          |
| ncluir Docume<br>Fipo:<br>:::SELECIONE::<br>Anexar Arquivo:<br>Escolher arqui     | ntos:*<br>Nenhum arquivo selecionado<br>Tipo de Documento                        | Nível de Acesso:<br>Público O Restrito<br>Data e Hora | Guia de Recolhim    | lento da União - G<br>eluir GRU<br>Nível de<br>Acesso | RU:<br>Lista de An<br>Restrito a | iexos (0 registros)<br>Ações |
| Incluir Docume  Ippo: ISELECIONE: ISELECIONE: Escolher arqui Nome Dbs: Apenas arr | ntos:*  Nenhum arquivo selecionado Tipo de Documento ulivos pdf,mpeq.mp4.csv.zip | Nivel de Acesso:<br>Público O Restrito<br>Data e Hora | Guia de Recolhim    | eluir GRU<br>eluir GRU<br>Nível de<br>Acesso          | RU:<br>Lista de An<br>Restrito a | iexos (0 registros)<br>Ações |

Preencha com o número de controle da GRU enviado por e-mail, quando a Guia foi gerada.

| Guia de Recolhimento da União - GRU: 📀 |  |
|----------------------------------------|--|
| <u>B</u> uscar GRU                     |  |
|                                        |  |